步驟1及2: 在瀏覽器選擇設定之後按"下載"

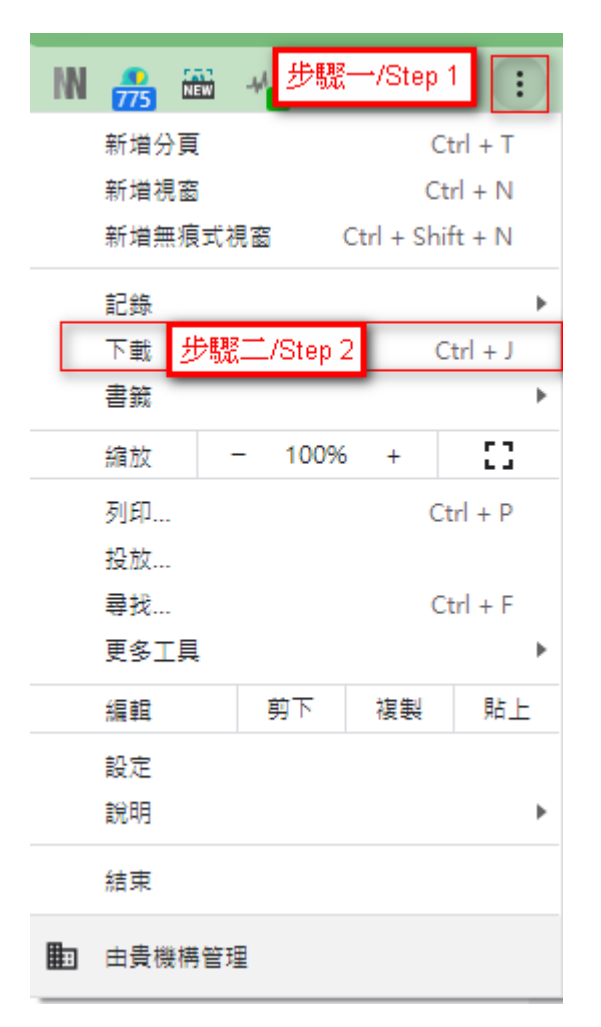

步驟3:找到下載的檔案,然後選擇在 "資料夾中顯示"

| 今天 |                                                                                                    |   |
|----|----------------------------------------------------------------------------------------------------|---|
| 8  | National-Anthem-instrumental-mp3.zip<br>http://www.cmab.gov.hk/video/National-Anthem-instrumental-mp3.zip | × |
|    | 在資料夾中顯示 步驟三/Step3                                                                                         |   |

步驟4: 點擊右鍵並選擇"內容"

|               | 開啟(O)                 |    |
|---------------|-----------------------|----|
|               | 在新視窗開啟(E)             |    |
|               | 解壓縮全部(T)              |    |
|               | 7-Zip                 | >  |
|               | CRC SHA               | >  |
|               | Delete with wiping    |    |
|               | Scan for Viruses      | 0  |
|               | 釘選到開始畫面(P)            |    |
|               | 📔 Edit with Notepad++ |    |
|               | 開啟檔案(H)               | >  |
|               | 共用對象(H)               | >  |
|               | 還原酱版(V)               |    |
|               | 傳送到(N)                | >  |
|               |                       |    |
|               | 複製(C)                 |    |
|               | 建立捷徑(S)               |    |
|               | 刪除(D)                 |    |
|               | 重新命名(M)               |    |
| LEARSTIT / CA | (内容(P)                | E. |

## 步驟5: 選擇"解除封鎖"並且按"確定"

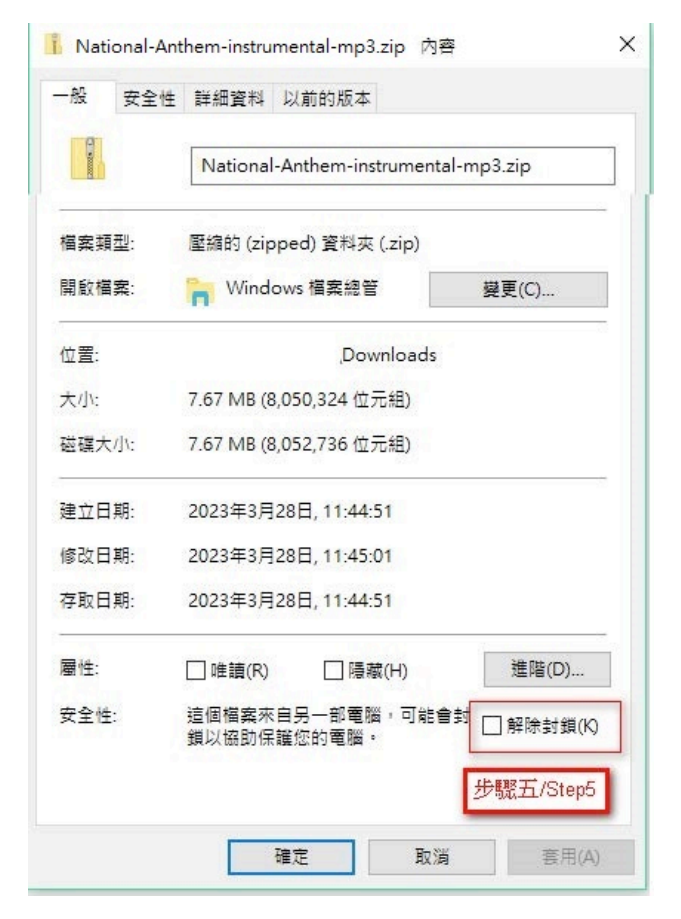